| 入力                                                                          | 画面表示 (模式)                                   | 説明                                   |
|-----------------------------------------------------------------------------|---------------------------------------------|--------------------------------------|
|                                                                             |                                             | 【÷∩字】 manla                          |
| カーソルを                                                                       |                                             |                                      |
| 1 の位置で C-                                                                   |                                             | 点線の四角の部分に「長万形」を設定。                   |
| ②白の後、                                                                       |                                             | 2 の印のあるカーソルの内側が長方形                   |
| 2<br>の<br>位置<br>に<br>移動                                                     |                                             | ・・・・・・・・・・・・・・・・・・・・・・・・・・・・・・・・・・・・ |
|                                                                             |                                             | トを操作<br>                             |
|                                                                             |                                             | 【空白】 clear                           |
| C-x r c                                                                     |                                             | 長方形部分を空白にします。ほかの部                    |
|                                                                             | 8886                                        | 分は移動しません                             |
|                                                                             |                                             |                                      |
|                                                                             |                                             |                                      |
|                                                                             |                                             |                                      |
|                                                                             | 8886                                        | 【切取】kill                             |
| <b>a</b> 1                                                                  |                                             | 長方形部分を切取。領域右側は領域幅                    |
| u-х г к                                                                     |                                             | だけ左に移動。切取部分はこの表の最                    |
|                                                                             |                                             | 後の C-x r y で貼付可                      |
|                                                                             |                                             |                                      |
|                                                                             |                                             | •<br>                                |
|                                                                             |                                             | 【開放】open                             |
| C-x r o                                                                     |                                             | 長方形部分を広げて空白に。領域右側                    |
|                                                                             |                                             | は広げた量だけ右移動                           |
|                                                                             | iii text-a                                  |                                      |
|                                                                             | text-a                                      | 【文字】text                             |
| C-m m + tomt                                                                | text-a                                      | 長方形部分の各行の文字を文字列 text                 |
| CALCIENI                                                                    |                                             | に置換。領域右側は text の長さにより                |
|                                                                             |                                             | 左右に移動される                             |
|                                                                             |                                             |                                      |
|                                                                             | ////.<br>BRBBBBBBBBBBBBBBBBBBBBBBBBBBBBBBBB | 【レジスタ】 register                      |
| C-x r r rea                                                                 |                                             | 長方形部分をレジスタ reg に代入 (次項               |
| o n i i rog                                                                 |                                             | 目参照)                                 |
|                                                                             |                                             |                                      |
|                                                                             |                                             |                                      |
|                                                                             |                                             | L 貼小J yank または insert                |
| カーソルを 2 の位                                                                  |                                             | 4 つ上の (1) C-x r k で切取った長方            |
| 置に移動して:                                                                     |                                             | 形 (または)                              |
| (1) C-x r v                                                                 |                                             | (2) C-x r r reg でレジスタに代入した           |
| または                                                                         | 2                                           | 長方形のどちらかの部分を挿入。左の                    |
| $(2) C = \mathbf{v} \mathbf{r} \mathbf{i} \mathbf{r} \mathbf{o} \mathbf{a}$ | 9777<br>References                          | 図は $(2)$ の場合。 $2$ の位置へのカーソ           |
| (2) U=X I I Tey                                                             |                                             | ル移動は、空白文字等の入力が必要な場                   |
|                                                                             |                                             | 合もあります                               |

表1 長方形の操作(キル・貼付など)